## Welcome to Bangladesh Secretariat Online Visitor Pass System

- 1. To issue new visitor pass, please follow the instructions below.
  - > Pleas Enter your **Email** and **Password**.
  - > Click on **Login** button or press **Enter** form keyboard.
  - > Click on **Pass** from left menu of the screen.
  - > Click on **Create New Pass** from left menu of the screen.
  - > Please Fill Up the opened **Visitor Entry form** and click on **Submit** button.
  - > To see your issued passes, please click on **Pass List** from left menu **Pass**.
- 2. To modify specific visitor's pass, please click on Edit button under the specific pass row of the pass list.
- **3. To delete specific visitor's pass**, please click on black color **Delete** button under the specific pass row of the pass list and if you are sure to delete, please click on **OK**.

## 4. To change your password:

- To change your **Password**, please click on your **Name** from top most right corner of the screen.
- Click on Change Password.
- > Type your **Current Password** on the first text box.
- > Type your desired **New Password** on the second text box.
- > Confirm your **New Password** on the third text box.
- Click on Update Password button and see that your password has been changed.
- 5. You can logout from your session by clicking on your Name and clicking on Logout.